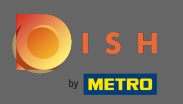

Melden Sie sich bei Ihrem DISH-Website-Konto an und navigieren Sie über das Menü auf der linken Seite zu Design und Inhalt.

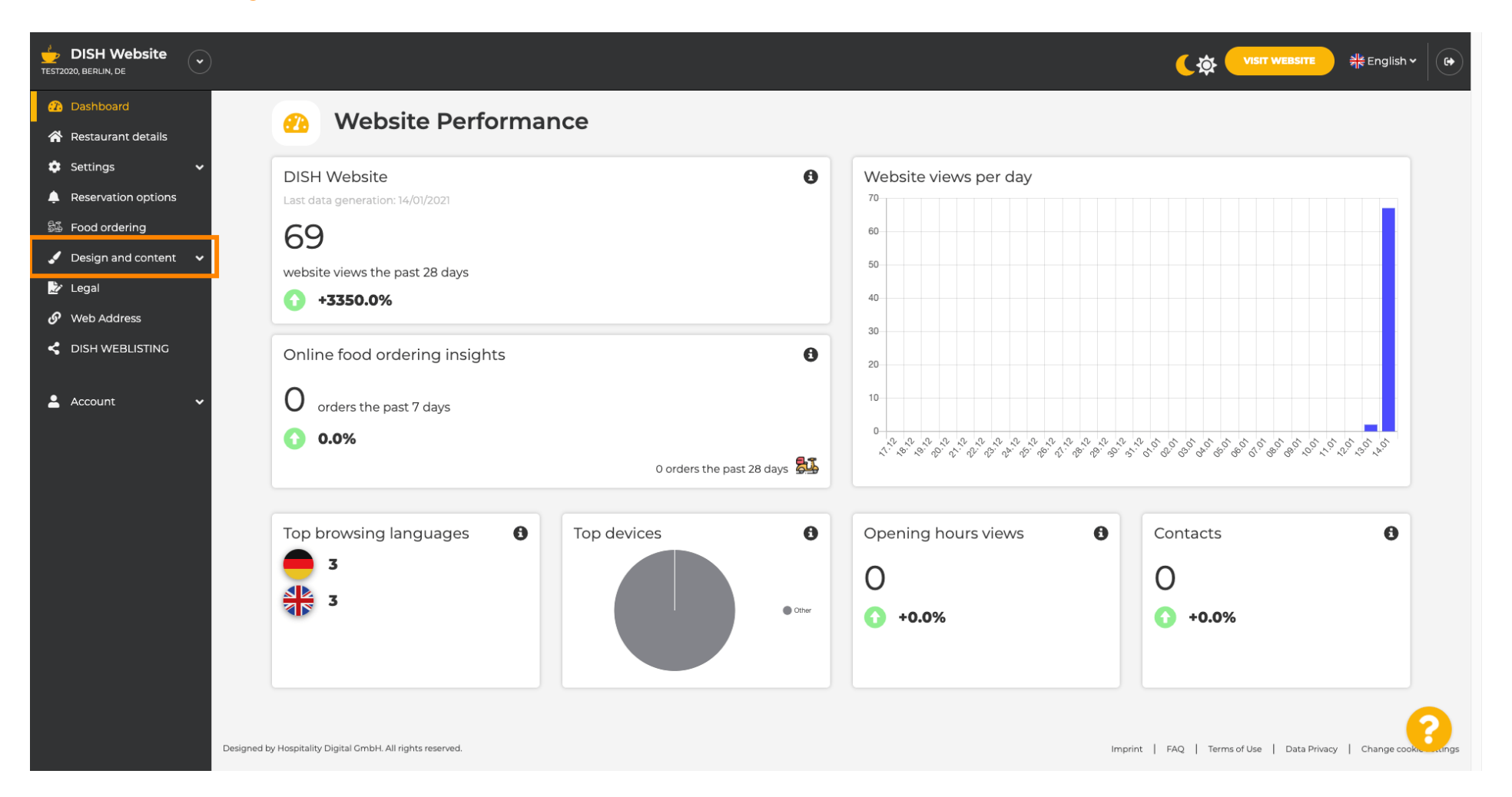

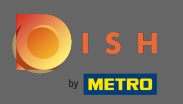

Klicken Sie auf Design, um Änderungen an Ihrer Vorlage, Schriftarten und anderen Designaspekten Ihrer Website vorzunehmen.

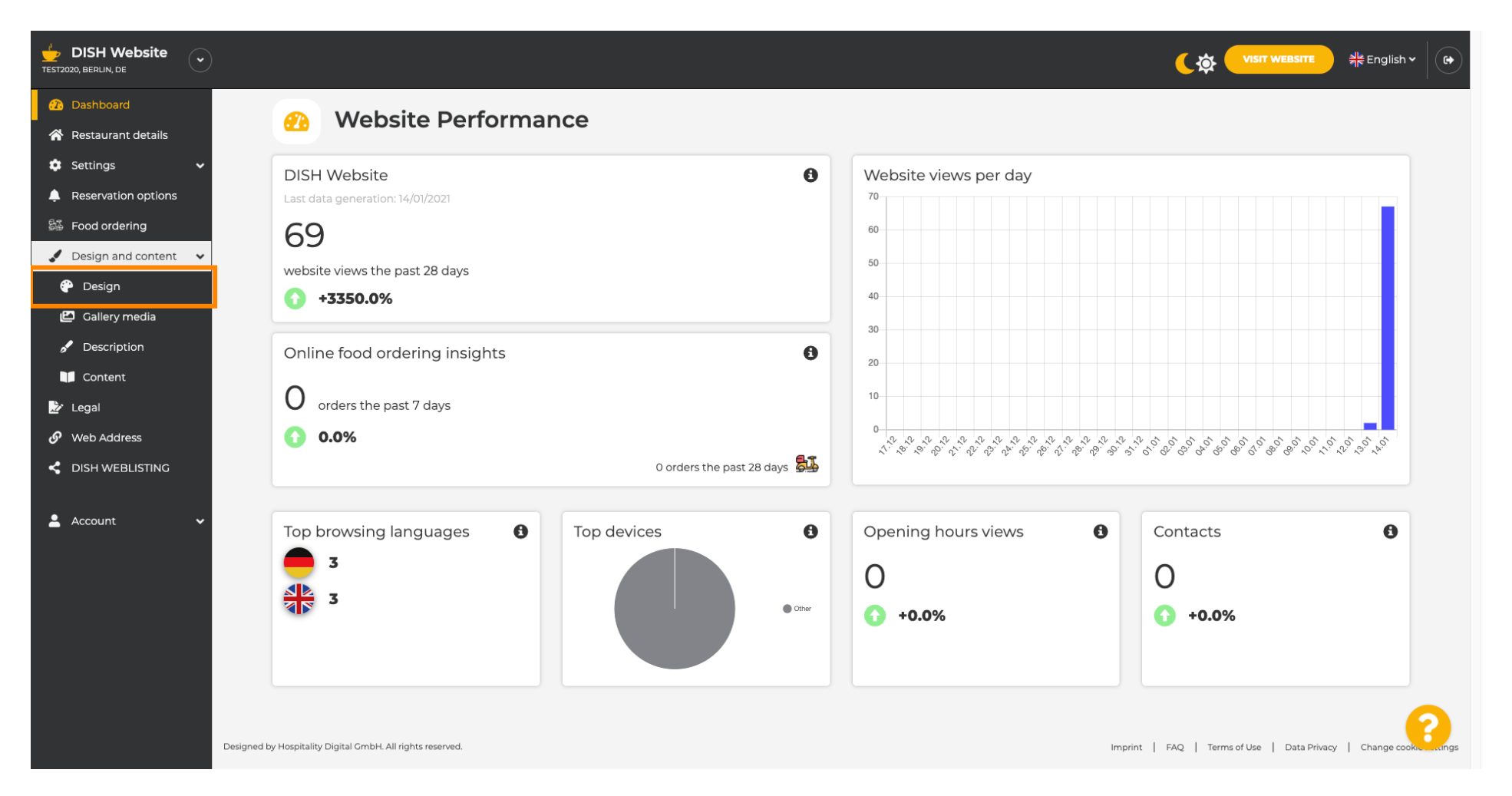

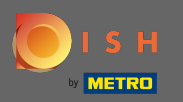

 $(\mathbf{i})$ 

Ihre Website verwendet entweder das klassische oder das moderne Template. Hinweis: Die aktuelle Designvorlage wird heller hervorgehoben.

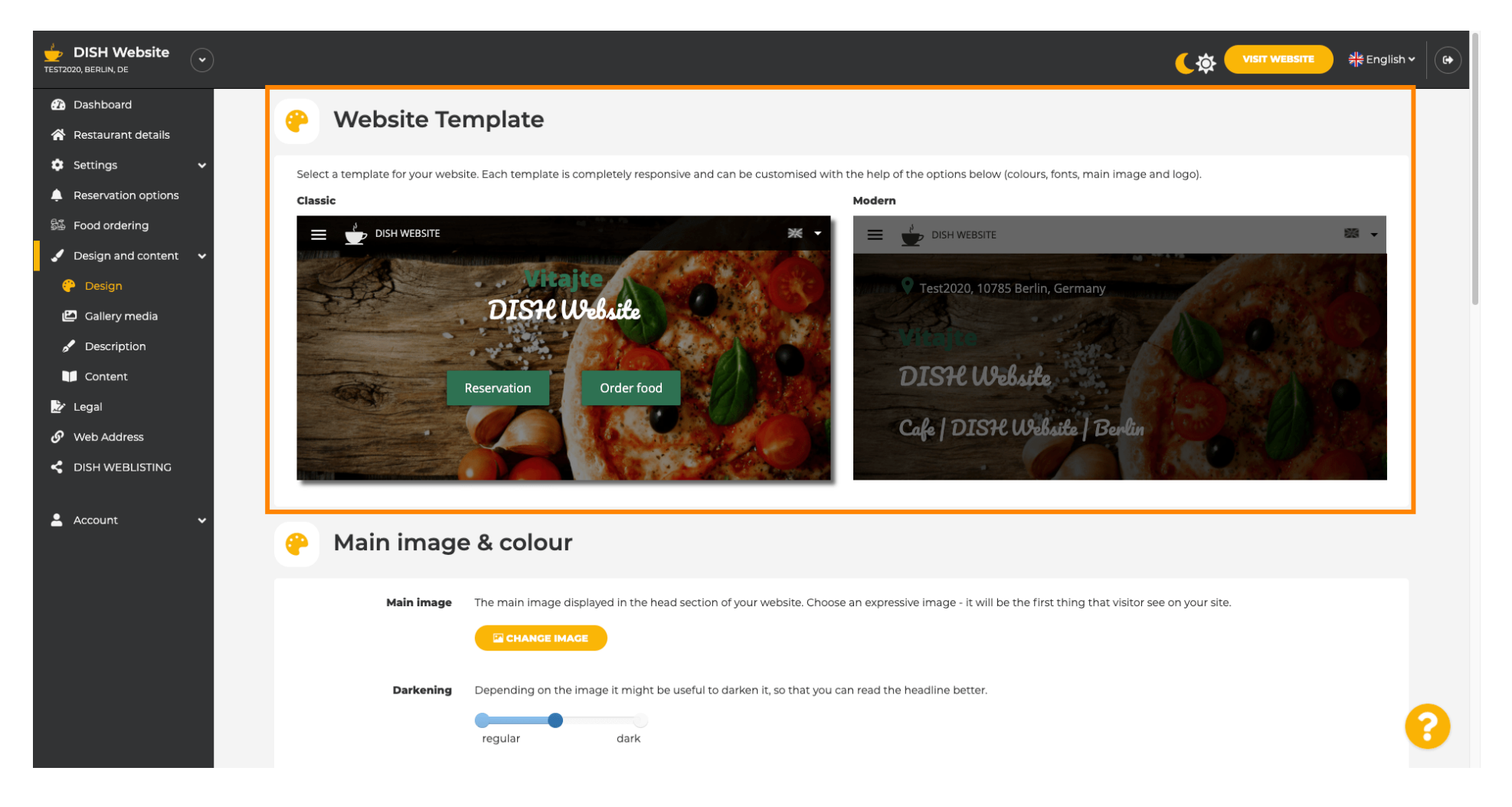

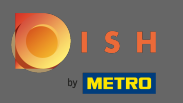

O Derzeit aktiv ist die klassische Vorlage. Die Vorlagen können weiter angepasst werden, indem Schriftarten, Bilder, Farben und Logo geändert werden. Lassen Sie uns unsere Website besuchen, um die Grundstruktur zu sehen.

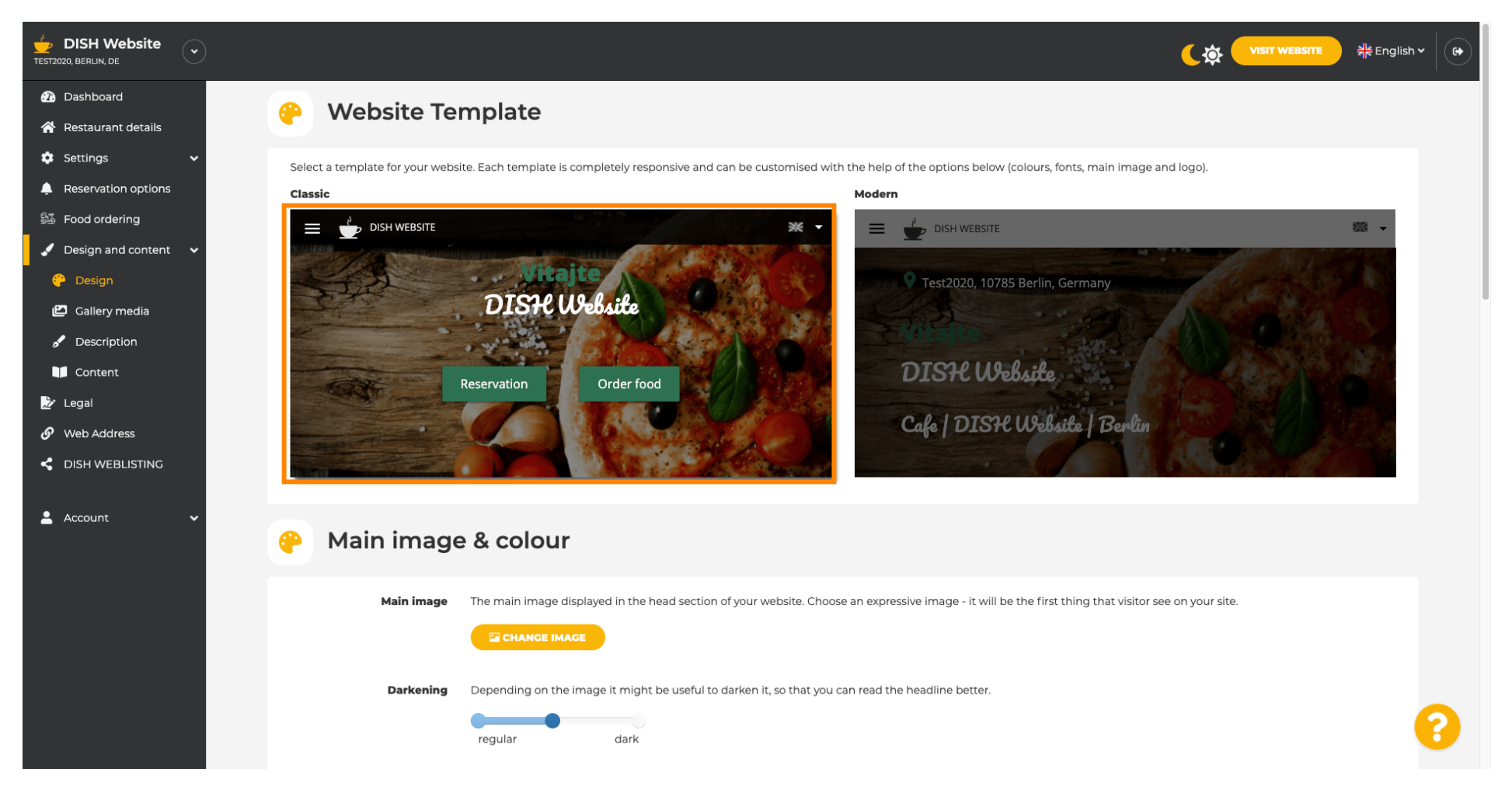

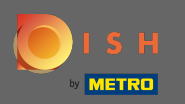

Der Name Ihres Betriebs wird in der Mitte des Bildschirms angezeigt und die obere Menüleiste ist dunkel hinterlegt. Scrollen Sie nach unten, um weitere Abschnitte Ihrer Website anzuzeigen.

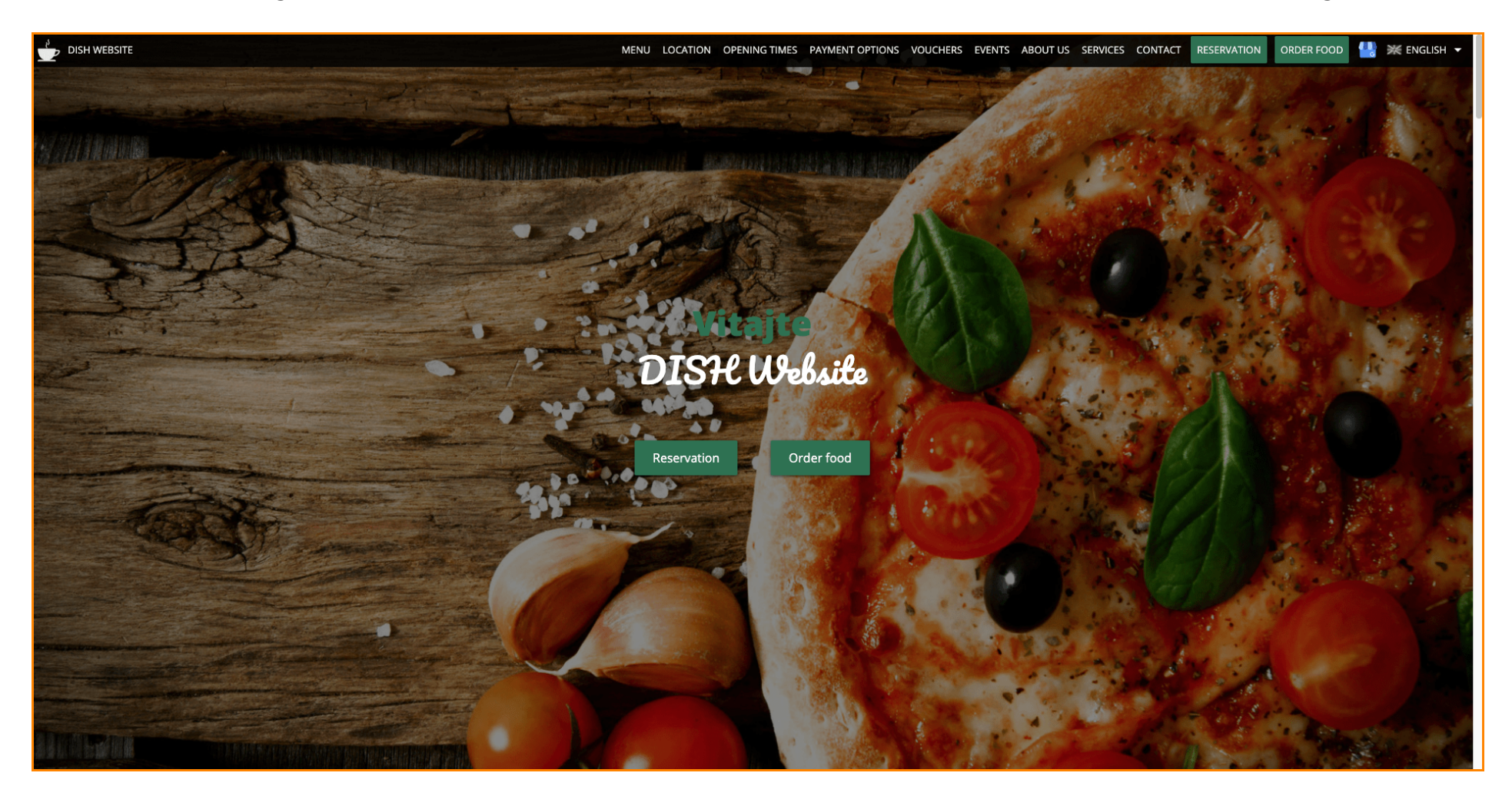

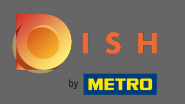

In dieser Designvorlage wird der Text mittig ausgerichtet und durch kurze Trennlinien getrennt. Um die Öffnungszeiten anzuzeigen, scrollen Sie weiter.

| MENU LOCATION OPENING TIMES PAYMENT OPTIONS VOUCHERS EVENTS ABOUT US SERVICES CONTACT RESERVATION ORDER FOOD 🕌 💥 ENGLISH 🕶                                                                                                    |
|----------------------------------------------------------------------------------------------------|
|                                                                                                    |
| — Cafe   DISH Website   Berlin —                                                                                                    |
| Come by and make yourself comfortable in our cafe, we have everything you need for a quiet afternoon. Cafe DISH Website offers you a place to unwind with a good cup of coffee and tasty food.                                                                                                    |
| A cafe in a great location with breakfast                                                                                                    |
| Our French cuisine will give your tastebuds a meal to remember. For a tasty treat try our croissants or our heavenly desserts. We've always got a delicious lunch waiting for you.                                                                                                    |
| We'll help you plan your wedding                                                                                                    |
| Our special online reservation service allows you to book a table in just a few clicks. Important events,<br>like weddings, are our specialty – we'd be happy to help you with your questions and ideas if you<br>would like to use our cafe as your venue. We're closed on Saturdays and Sundays, but the rest of the<br>week we're happy to serve you. |
|                                                                                                    |
| Our                                                                                                    |
| menu                                                                                                    |
|                                                                                                    |
| Test-Slovakia-Test-Traini 🛓                                                                                                    |
|                                                                                                    |
| Order your food with us                                                                                                    |

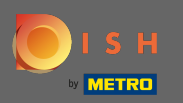

Scrollen Sie nach unten, um den Kontaktbereich anzuzeigen.

|                              | RENING TIMES PAYMENT OPTIONS VOUCHERS EVENTS ABOUT US SERVICES CONTACT RESERVATION ORDER FOOD 🐫 💥 ENGLISH 🕶 |  |  |  |  |
|------------------------------|----------------------------------------------------------------------------------------------------|--|--|--|--|
| Our<br>opening times         |                                                                                                    |  |  |  |  |
| Monday                       | 11:00 AM – 02:00 PM<br>05:00 PM – 08:00 PM                                                                  |  |  |  |  |
| Tuesday                      | 11:00 AM – 02:00 PM                                                                                         |  |  |  |  |
| Wednesday                    | 11:00 AM – 02:00 PM                                                                                         |  |  |  |  |
| Thursday                     | 11:00 AM – 02:00 PM                                                                                         |  |  |  |  |
| Friday                       | 11:00 AM – 02:00 PM                                                                                         |  |  |  |  |
| Saturday                     | closed                                                                                                    |  |  |  |  |
| Sunday                       | closed                                                                                                    |  |  |  |  |
| Available<br>payment options |                                                                                                    |  |  |  |  |
|                              | Cash                                                                                                    |  |  |  |  |

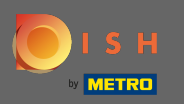

Lassen Sie uns zurück zu unserem DISH-Website -Admin-Panel gehen und die Vorlage ändern, um die Unterschiede zu sehen.

| MENU                                           | LOCATION OPENING TIMES PAYMENT | OPTIONS VOUCHERS EVENTS ABOUT US | SERVICES CONTACT RESERVATION | order food 🛛 💾 💥 English 👻 |
|------------------------------------------------|--------------------------------|----------------------------------|------------------------------|----------------------------|
|                                                | Everything<br>at a glance      |                                  |                              |                            |
| Find us<br>Test2020<br>10785 Berlin<br>Germany | E-mail us                      | Call us                          |                              |                            |
|                                                | Send us your message.          |                                  |                              |                            |
| Name                                           | E-mail                         | Phone                            |                              |                            |
| Subject                                        |                                |                                  |                              |                            |
| Message                                        |                                |                                  |                              |                            |
|                                                | Send                           |                                  |                              |                            |
|                                                |                                |                                  |                              |                            |

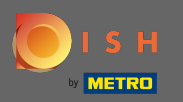

## Ändern Sie Ihre Designvorlage auf modern , indem Sie auf das gewünschte Bild klicken.

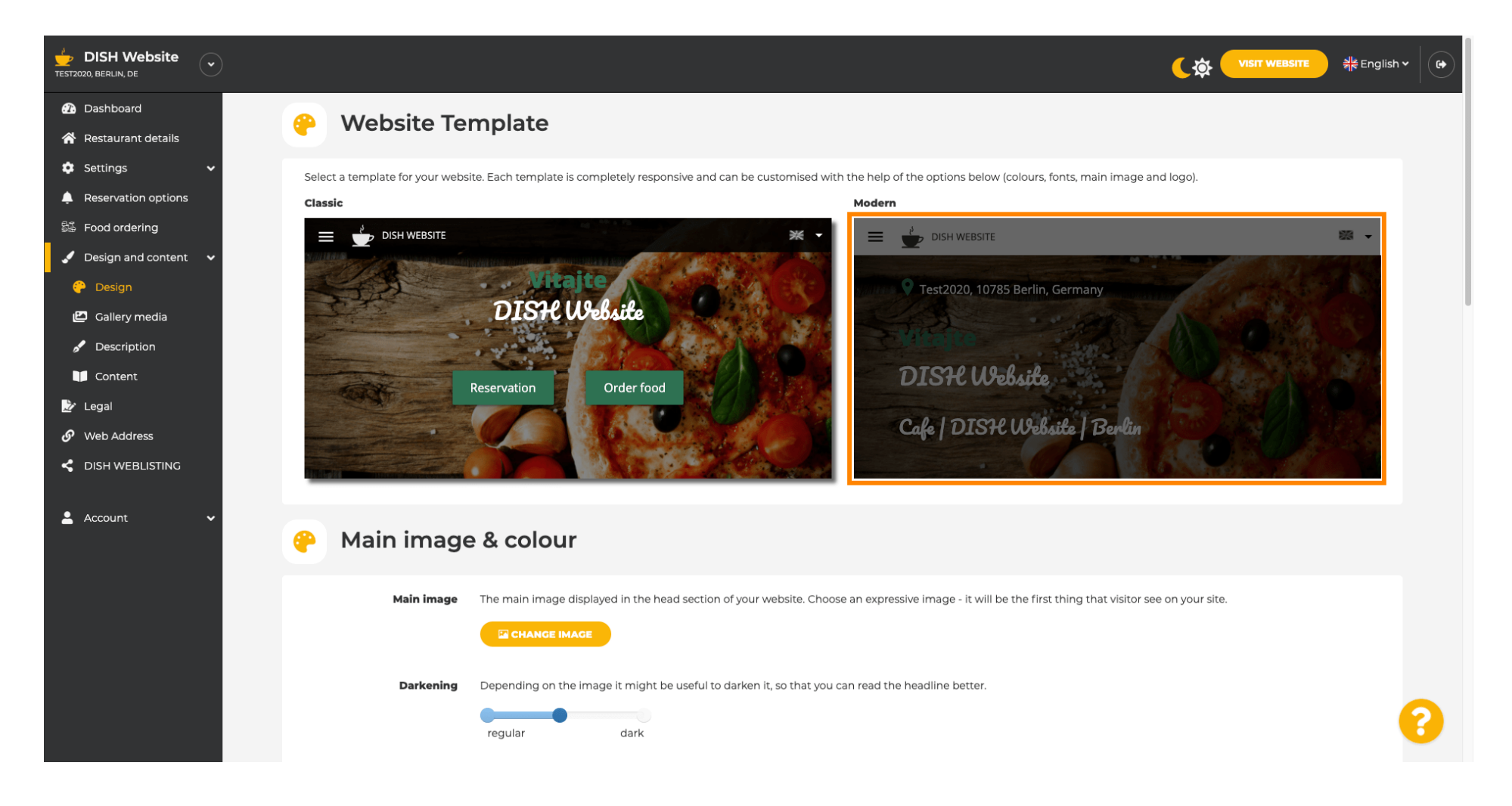

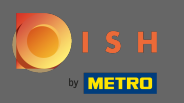

 $(\mathbf{i})$ 

Das erfolgreiche Design-Update wird durch die grüne Popup-Benachrichtigung angezeigt. Öffnen Sie Ihre Website erneut, um die Änderungen anzuzeigen.

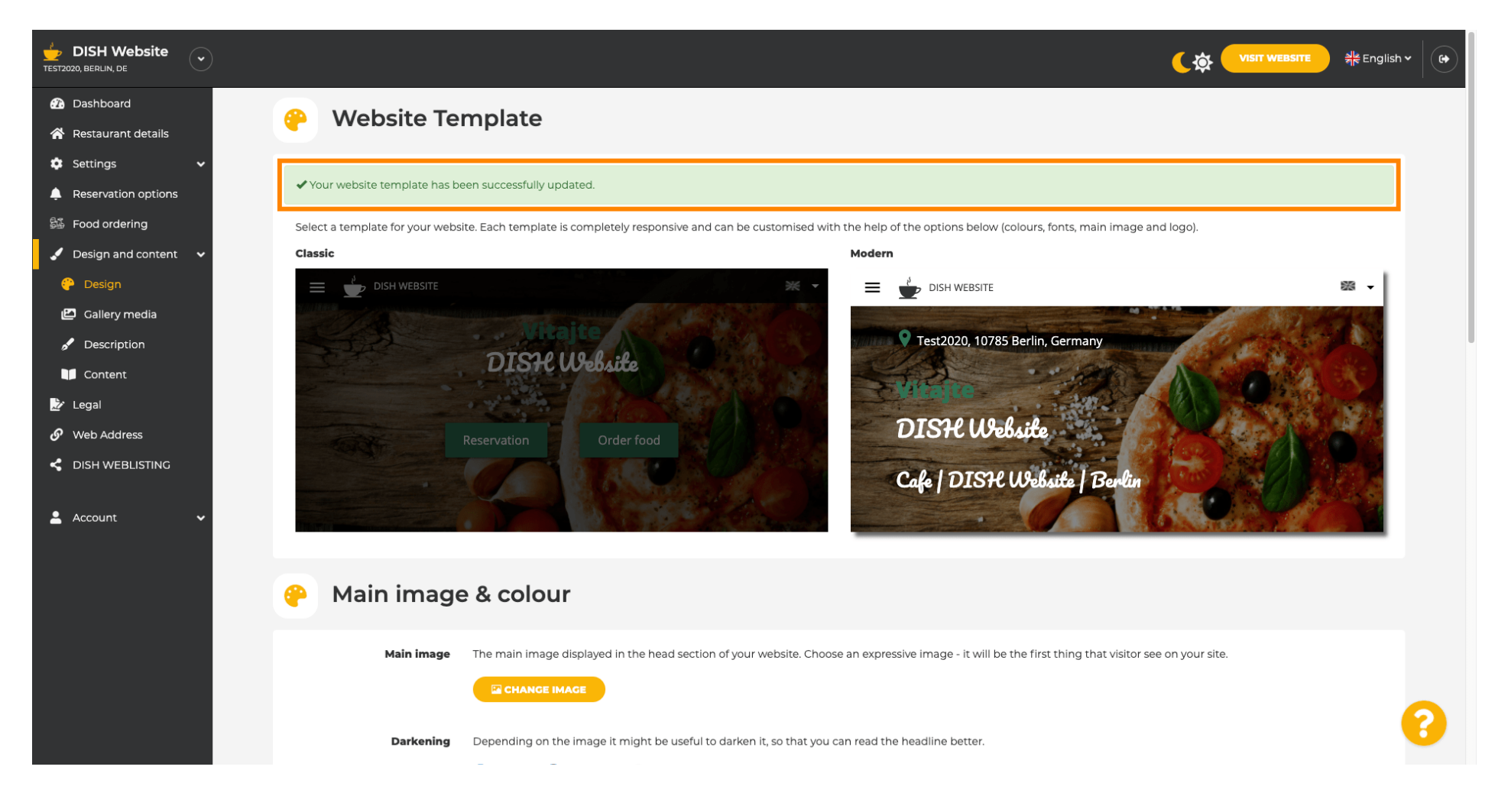

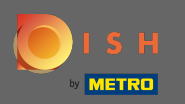

Die Textausrichtung wird nun von Mitte nach links geändert und das Top-Menü wird hell hinterlegt. Das verleiht Ihrer Website ein neues Look-and-Feel. Scrollen Sie nach unten, um weitere Aspekte dieser Vorlage anzuzeigen.

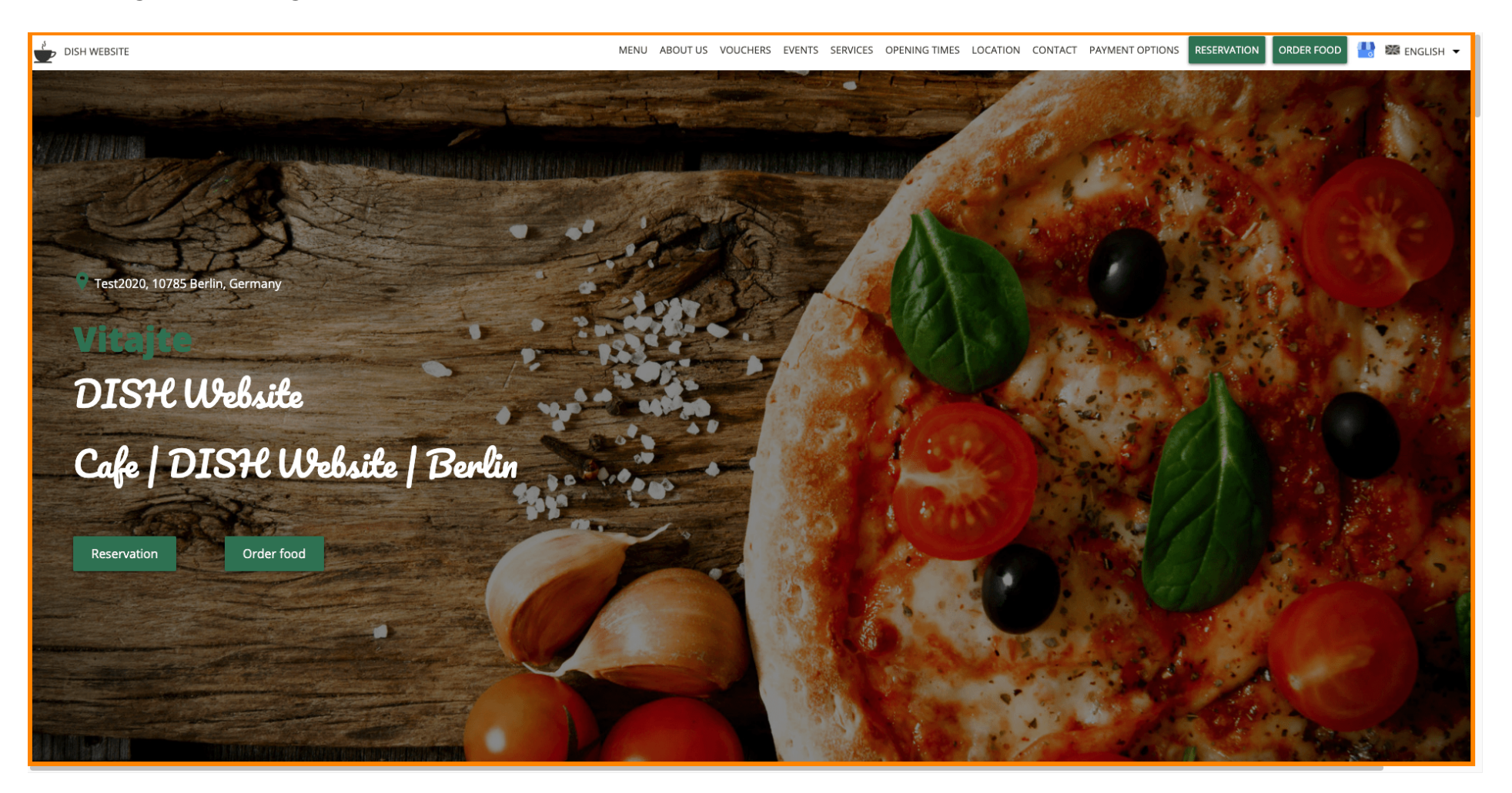

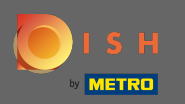

Einige Bereiche Ihrer Website sind durch eine andere Hintergrundfarbe getrennt. Scrollen Sie nach unten, um weitere Abschnitte anzuzeigen. Hinweis: Die Farbe und andere Eigenschaften können im Einstellungsmenü geändert werden.

| DISH WEBSITE | MENU ABOUT US VOUCHERS EVENTS SERVICES OPENING TIMES LOCATION CONTACT PAYMENT OPTIONS RESERVATION ORDER FOOD 💾 🗱 ENGLISH 🖛                                                                                                    |
|--------------|----------------------------------------------------------------------------------------------------|
|              | <b>A cafe in a great location with breakfast</b><br>Our French cuisine will give your tastebuds a meal to remember. For a tasty treat try our croissants or our heavenly desserts. We've always got a delicious lunch waiting for you.                                                                                                    |
|              | We'll help you plan your welding<br>Our special online reservation service allows you to book a table in just a few clicks. Important events, like weddings, are our specialty – we'd be happy to help you with your questions and ideas if you would like to use our cafe as<br>your venue. We're closed on Saturdays and Sundays, but the rest of the week we're happy to serve you. |
|              | About Us                                                                                                    |
|              | Text<br>Text1                                                                                                    |

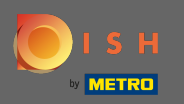

Die Öffnungszeiten werden im Gegensatz zum vorherigen Template größer dargestellt und nehmen mehr Bildschirmbreite ein. Zeigen Sie den Kontaktbereich an, indem Sie weiter scrollen.

| Onening house | MENU ABOUT US VOUCHERS                         | EVENTS SERVICES OPENIN      | NG TIMES LOCATION CONTACT | PAYMENT OPTIONS | RESERVATION | DER FOOD | 🖖 😹 ENGLISH 👻 |
|---------------|------------------------------------------------|-----------------------------|---------------------------|-----------------|-------------|----------|---------------|
| Monday        |                                                |                             | 11:00 AM - 02             | :00 PM          |             |          |               |
| Tuesday       |                                                |                             | 11:00 AM - 02             | :00 PM          |             |          |               |
| Wednesday     |                                                |                             | 11:00 AM – 02             | :00 PM          |             |          |               |
| Thursday      |                                                |                             | 11:00 AM – 02             | :00 PM          |             |          |               |
| Friday        |                                                |                             | 11:00 AM – 02             | :00 PM          |             |          |               |
| Saturday      |                                                |                             | closed                    |                 |             |          |               |
| Sunday        |                                                |                             | closed                    |                 |             |          |               |
|               |                                                |                             |                           |                 |             |          |               |
|               | Click to displa<br>Your IP address will be ser | y map<br>It to Google Maps. |                           |                 |             |          |               |

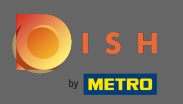

Auch die Kontaktinformationen und das Kontaktformular sind komplett neu gestaltet und haben ein moderneres Aussehen.

| DISH WEBSITE              | MENU ABOUT US VOUCHERS EVENTS SERVICES OPENING TIMES LOCATION CONTACT PAYMENT OPTIONS RESERVATION ORDER FOOD 🕌 🕮 ENGLISH 🕶                                                                                                    |
|---------------------------|----------------------------------------------------------------------------------------------------|
|                           | E-mail us                                                                                                    |
| Find us                   |                                                                                                    |
| —                         | and the second second sec |
| Test2020<br>10785 Berlin  | Call us                                                                                                    |
| GERMANY                   | _                                                                                                    |
|                           | +400 TTSTTTTSL00                                                                                                    |
|                           |                                                                                                    |
|                           |                                                                                                    |
| Drop us a line!           |                                                                                                    |
|                           |                                                                                                    |
| Your Name                 |                                                                                                    |
| Enter your name           |                                                                                                    |
| Your E-mail               |                                                                                                    |
| Enter your e-mail address |                                                                                                    |
|                           |                                                                                                    |
| Phone                     |                                                                                                    |
| Enter your phone number   |                                                                                                    |
| Subject                   |                                                                                                    |
| Enter your subject        |                                                                                                    |
| Message                   |                                                                                                    |
| Enter your message        |                                                                                                    |

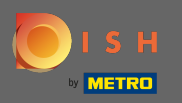

 $(\mathbf{i})$ 

Das ist es. Sie kennen nun die möglichen Designvorlagen und wie Sie diese aktivieren. Probieren Sie die Vorlagen aus, um mehr Unterschiede zu sehen und finden Sie Ihre Lieblingsvorlage.

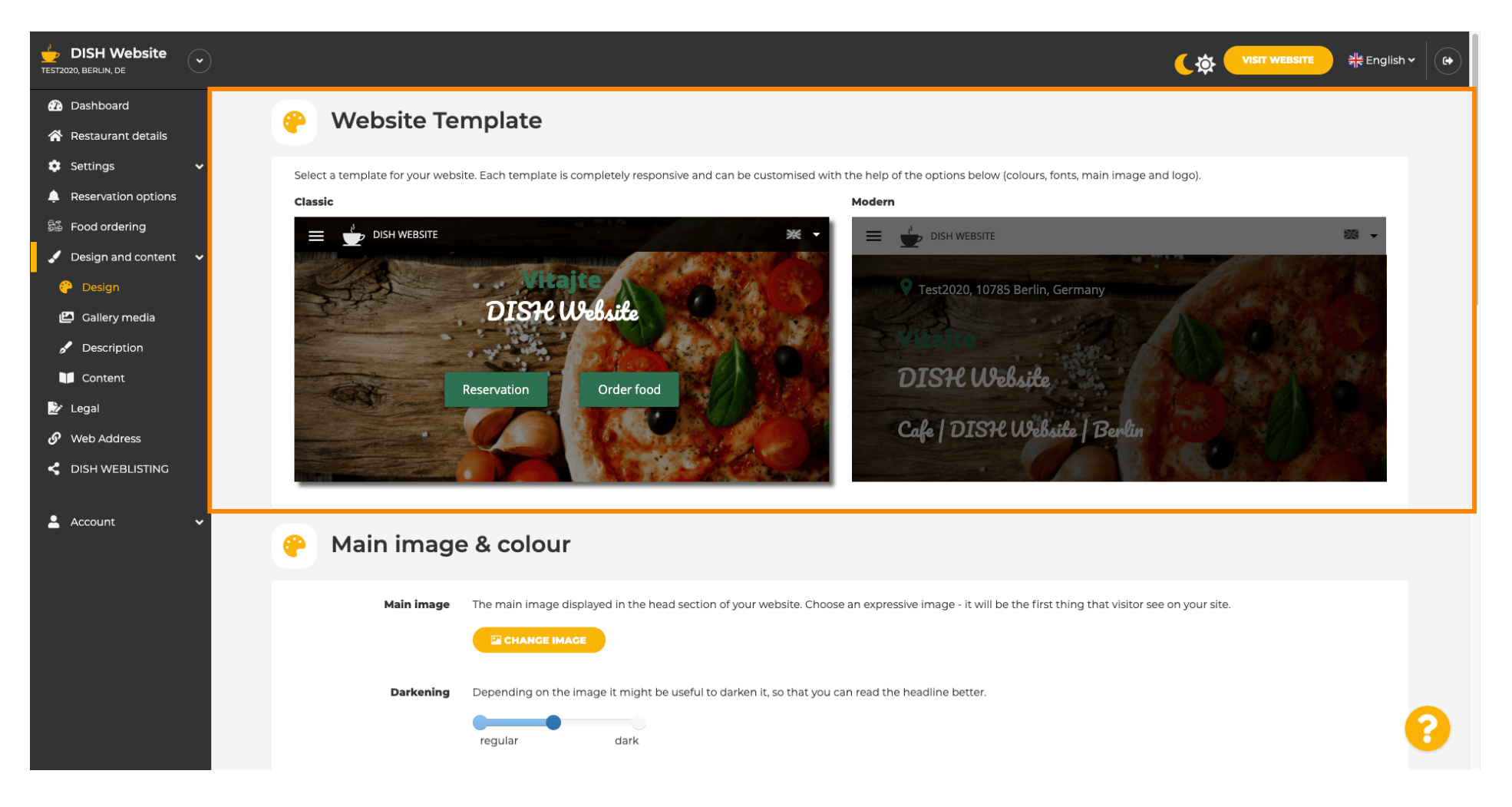